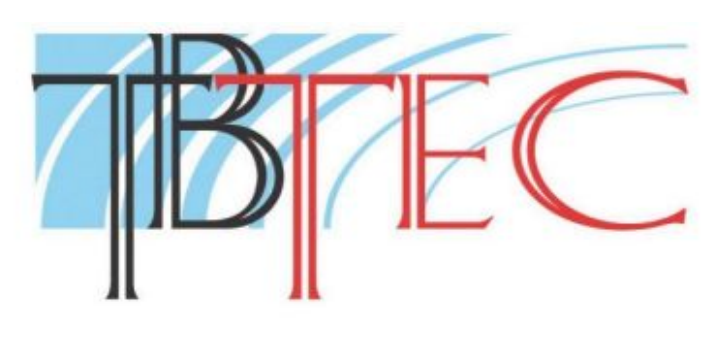

|             | TBC-i1313IR |         |
|-------------|-------------|---------|
| TBC-i1325IR | TBC-i1425IR | Real of |
| TBC-i3313IR | TBC-i3325IR |         |
| TBC-i4312IR |             |         |

## Основные функции

-Сжатие видео: H.264 Baseline/Main profile/High profile.

-Сетевые функции: интегрированный TCP/IP протокол для видео, сигнализации, управления, голосовой поддержки.

-Поддержка облачной технологии, возможность работы с мобильными устройствами (с операционными системами IOS, Android, Blackberry, Symbian, Windows Mobile).

-Встроенный WI-FI модуль для беспроводного соединения видеокамеры с точкой доступа (только для TBC-i4312IR).

-Полная совместимость с видеорегистраторами ТВТЕС, в том числе: запись видео по движению, запись аудио, управление настройками видеокамеры,

-Поддержка ONVIF, возможность работы с видеорегистраторами различных изготовителей.

# Подключение TBC-i4312IR

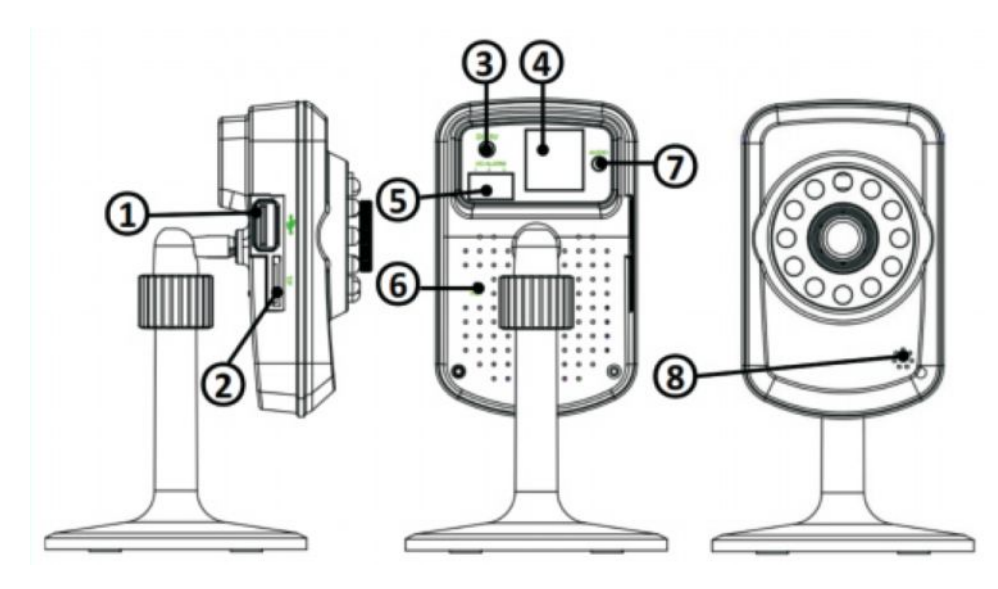

1. USB

- 2. Слот для micro-SD карты (до 32GB)
- 3. Вход питания (5V DC TBC-i4312IR)
- 4. LAN (Ethernet)

- 5. Вход/выход тревоги (1-вход, 2-общий, 3- выход)
- 6. Кнопка сброса настроек
- 7. Аудио выход (3,5мм Jack)
- 8. Микрофон

#### Подключение уличных и купольных камер

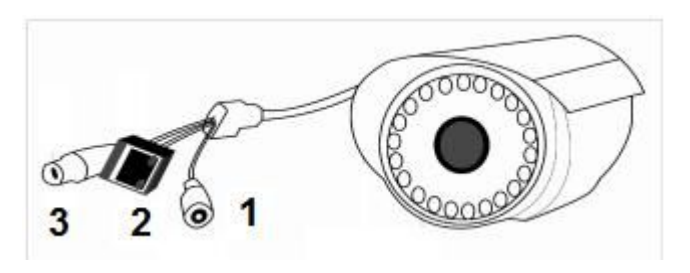

1 – питание 12В, 2 – LAN, 3 – вход Audio.

## Авторизация и настройка камеры через IE (Internet Explorer)

Для настройки и управления желательно использовать **Internet Explorer**, работа с другими браузерами может потребовать установки дополнительных программ (например, QuickTime-player, IEActive и т.п.). Могут потребоваться изменения настроек безопасности **IE** (Сервис > Свойства обозревателя > Безопасность).

Подключите LAN-порт камеры патчкордом к компьютеру. В сетевых настройках компьютера установите ip-адрес 192.168.1.2, маска подсети 255.255.255.0, шлюз 192.168.1.1. Подключите камеру к источнику питания и дождитесь запуска камеры.

В адресную строку IE введите: http://192.168.1.10.

Заводские сетевые настройки камеры: ip-адрес 192.168.1.10, маска подсети 255.255.255.0, шлюз 192.168.1.1, логин: admin, без пароля.

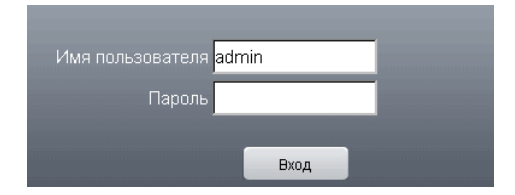

Нажмите «Вход», выберите поток (основной или дополнительный). Начнётся передача изображения. В случае, если изображение не появляется, может потребоваться настройка безопасности браузера.

Установите новый ір-адрес, пароль и другие параметры для безопасной работы в Вашей подсети!

Изменение сетевого адреса, установка паролей и другие настройки выполняются в меню настроек.

#### Вход в меню настроек

Для входа в меню настроек нажмите закладку Устройство в верней части экрана.

#### Меню настроек

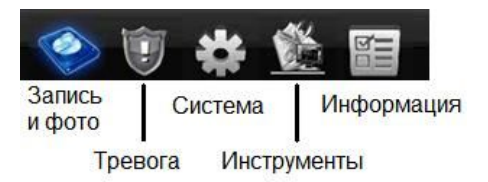

Для изменения сетевого адреса выберите: Система > Сеть. Установка пароля: Инструменты > Пользователи.

#### Запись видео и сохранение фото

Видеокамеры ТВТЕС полностью совместимы с видеорегистраторами ТВТЕС и поддерживаются общей программой CMS и мобильными приложениями (IOS, Android). При совместном использовании видеокамер с видеорегистраторами ТВТЕС возможна запись видео по движению, запись аудио (при наличии аудиоканала), а так же управление настройками изображения видеокамеры.

Камера **TBC-i4312IR** имеет возможность записи видеофайлов или сохранение фото возможно не только на видеорегистратор или компьютер, но и на установленную в камеру micro-SD карту. **Запись** на micro-SD карту видео и фото по тревоге (**TBC-i4312IR**), по детектору движения, по закрытию камеры или при потере сигнала настраивается совместно в меню «**Запись**» и «**Тревога**». В настройках записи необходимо включить режимы записи: вручную или по расписанию, настроить расписание, выбрать: постоянно, по детектору или по тревоге. В настройках тревоги и детекторов нужно настроить область детектирования, расписание работы, чувствительность, задать выполняемые действия (включить тревожный выход, включить запись и т.д.), задать продолжительность выполнения действия и т.п. Аналогично настраивается режим тревоги при записи по детекторам и по тревоге на видеорегистраторе.

В настройках **системы** устанавливается системное время, параметры видеопотока и сжатия, частота кадров и передача звука в основном и дополнительном потоках, ip-адрес, настройки сетевых служб и PTZ, параметры камеры (экспозиция, BLC, DWDR, AGC, режим день/ночь и т.д.).

**Инструменты**: управление картой памяти, добавление и управление пользователями, настройка автообслуживания (автоперезагрузка в назначенное время и удаление старых файлов), выборочный или общий сброс настроек к заводским значениям, импорт/экспорт конфигурации, перезагрузка и обновление прошивки.

**Информация**: состояние карты памяти, журнал событий, версия прошивки, серийный номер, NAT-статус.

При использовании камер совместно с видеорегистраторами ТВТЕС, либо с программой CMS, возможны дополнительные настройки изображения в дневном и ночном режимах. Переключение режимов происходит автоматически, по сигналу от камеры при включении и выключении ИК-подсветки. Для перехода в режим настройки изображения нажмите правую кнопку мыши на нужном канале видеорегистратора (или в программе CMS) и выберите пункт «Настройка цветности». Появится окно настроек, в котором можно настроить яркость, контрастность, резкость, насыщенность, оттенок раздельно в дневном (в правой колонке) режимах.

| Яркость            | 5        | 0            | 50         |
|--------------------|----------|--------------|------------|
| Контраст           | 5        | 0            | <u> </u>   |
| Насыщенность       | 5        | 0            | 50         |
| Оттенок            | <b>5</b> | 0            | <b></b> 50 |
| Усиление           |          | )            | 0          |
| Горизонт. резкость | <b>k</b> | 3 <b>1</b> = | 8          |
| Верт. резкость     | 1        | 5            | 15         |
|                    |          |              |            |
|                    | до       | п-но ОК      | Отмена     |

## Подключение видеокамеры через мобильное приложение

Внимание: для работы с мобильными устройствами должен быть включен дополнительный поток\* в настройках компрессии и порт мобильного телефона\*\* в настройках сетевых служб!

\* Для загруженных сетей предпочтительно разрешение CIF.

\*\* По умолчанию – 34599.

**IOS:** Для соединения видеокамеры с мобильным устройством на базе IOS (IPhone, IPAD) необходимо установить из AppStore одну из программ: vMEyeSuper (для подключения по IP-адресу), либо vMEyeCloud (для подключения по серийному номеру).

Android: Для соединения видеокамеры с мобильным устройством на базе Android необходимо установить из Google Play одну из программ: vMEyeSuper, vMEyev2 (для подключения по IP-адресу), либо vMEyeCloud, xMEyecloud (для подключения по серийному номеру).

При наличии на этикетке камеры QR-кода возможна автоматическая переадресация на указанные выше программы при считывании кода мобильным устройством.

# Спецификации моделей ІР-камер:

| Парал                    | метры          | TBC-<br>i6213IR                                                               | TBC-<br>i1313IR                  | TBC-<br>i1325IR                                      | TBC-<br>i1425IR                | TBC-<br>i3313IR                                      | TBC-<br>i3325IR                                            | TBC-<br>i4312IR                       |
|--------------------------|----------------|-------------------------------------------------------------------------------|----------------------------------|------------------------------------------------------|--------------------------------|------------------------------------------------------|------------------------------------------------------------|---------------------------------------|
| Процессор                |                | Hi3518C                                                                       |                                  | Hi3516C                                              |                                | Hi3518C                                              | Hi3516C                                                    | Hi3518C                               |
| Матрица                  |                | 1/3"Aptina<br>AR0130 Low<br>Illumination CMOS                                 |                                  | 1/2.8" SONY IMX222<br>Super Low Illumination<br>CMOS |                                | 1/3" Aptina<br>AR0130<br>Low<br>Illumination<br>CMOS | 1/2.8" SONY<br>IMX222<br>Super Low<br>Illumination<br>CMOS | 1/4"<br>OV9712<br>CMOS                |
| Разре<br>ше<br>ние       | Осн            | 960p/720p                                                                     | 960p/720p/<br>D1                 | 1080p/D1                                             | 1080p/D1                       | 960p/720p/<br>D1                                     | 1080p/D1                                                   | 720p/D1                               |
|                          | Доп            | D1/CIF                                                                        | D1/CIF                           | D1/CIF                                               | D1/CIF                         | D1/CIF                                               | D1/CIF                                                     | D1/CIF                                |
| Объектив                 |                | 4,7-84,6мм<br>(18x Optic<br>Zoom)                                             | 3.6                              |                                                      | Варио<br>фокальный<br>2.8-12мм | 3.6 мм                                               |                                                            | 4 мм                                  |
| Чувс<br>твит             | Цвет           | 0,01                                                                          | 0,01                             | 0,01                                                 | 0,01                           | 0,01                                                 | 0,01                                                       | 0,1                                   |
| ельн<br>ость             | С ИК           | 0                                                                             | 0                                | 0                                                    | 0                              | 0                                                    | 0                                                          | 0                                     |
| Мех. ИК-<br>фильтр       |                | есть                                                                          | есть                             | есть                                                 | есть                           | есть                                                 | есть                                                       | есть                                  |
| ИК-<br>подсветка         |                | 120м                                                                          | 30м                              | 30м                                                  | 40м                            | 20м                                                  | 20м                                                        | 15м                                   |
| Настройки<br>изображения |                |                                                                               | BLC, AGC, AWB, DWDR, 3D-DNR, DSS |                                                      |                                |                                                      | BLC, AGC,<br>AWB,<br>DWDR, 3D-<br>DNR                      |                                       |
| Сетевые<br>службы        |                | TCP/IP, HTTP, SMTP, DDNS, DHCP, UPnP, NTP, FTP, RTSP, PPPoE, ARSP, DAS, Cloud |                                  |                                                      |                                |                                                      |                                                            |                                       |
| Тревожный<br>вход/выход  |                | -                                                                             | -                                | -                                                    | -                              | -                                                    | -                                                          | 1вход/1вых*                           |
| Питание                  |                | 12B                                                                           | 12B                              | 12B                                                  | 12B, POE                       | 12B                                                  | 12B                                                        | <b>5В</b> (адаптер<br>в<br>комплекте) |
| Wi-Fi                    |                | нет                                                                           |                                  |                                                      |                                |                                                      |                                                            | есть                                  |
| Аудио<br>вх/вых          |                | 1 вход                                                                        |                                  |                                                      |                                |                                                      | 1 выход                                                    |                                       |
| Встроенный микрофон      |                | -                                                                             | -                                | -                                                    | -                              | -                                                    | -                                                          | есть                                  |
| Слот для<br>micro-SD     |                | -                                                                             | -                                | -                                                    | -                              | -                                                    | -                                                          | есть                                  |
| Рабо<br>темпе            | очая<br>ратура | $-40+50^{\circ}C$                                                             | $-40+50^{\circ}C$                | $-40+50^{\circ}C$                                    | $-40+50^{\circ}C$              | $-40+50^{\circ}C$                                    | $-40+50^{\circ}C$                                          | -10+50°C                              |

\* Тревожный вход и выход имеют ТТL-уровни, выходной ток не более 100 мА.